## Vytvoření kontaktu – SEZNAM.cz

Pro přidání nového kontaktu do adresáře postupujte následovně:

• V levém menu schránky klikněte na "Kontakty".

L Kontakty

• V novém okně klikněte na tlačítko "Vytvořit" a vyberte "Kontakt".

| Vytvořit 🔻 |        |  |
|------------|--------|--|
| Kontakt    | վեր    |  |
| Skupinu    | $\Box$ |  |

• Zobrazí se formulář pro přidání nového kontaktu. Při ručním vytváření kontaktu je nutné vyplnit minimálně pole "**Jméno a příjmení**" a dále ještě "**E-mail**".

| 🖾 E-mail                     | • | info@uek.cz |
|------------------------------|---|-------------|
| Celefon                      |   |             |
| ✿ Ulice<br>Město PSČ<br>Stát |   |             |
| Napište poznámku             |   |             |

• Na konci formuláře naleznete tlačítko "Uložit změny" pro uložení kontaktu.